## Employer Module - Viewing Event Details Directly From Request File

Article Number: 779 | Rating: Unrated | Last Updated: Aug 23, 2022 at 3:51 PM

When viewing an event or on-campus visit request, recruiters are able to click into the event details page from either the 'Confirmed' tab of the OCR Request page or from the Confirmed Request Details page. From the grid of the 'Confirmed' tab, there is a clickable calendar icon. When a recruiter clicks this icon, they will be taken to the details page for that event and/or on-campus interview. From the request details page, this same calendar icon can be found at the top of the page, listed with a short summation of the event information (Assigned Event Date, Current Request status, Requested Event Title). This icon will direct the recruiter to the details page for the event and/or on-campus interview. \***Dead/DoNotMigrate**\*

Posted by: KB Admin - Apr 8, 2013 at 8:00 AM. This article has been viewed 2703 times. Online URL: <u>http://kbint.gradleaders.com/article.php?id=779</u>